# 河南省科协专项资金管理系统 用户使用手册

(科普项目)

2025年02月

河南省科学技术协会 编制

| 第一章      | 前言]                   | 1 |
|----------|-----------------------|---|
| —、       | 电脑环境要求                | 1 |
| <u> </u> | 注意事项]                 | 1 |
| 第二章      | 申报流程图                 | 2 |
| —        | 总体流程图                 | 2 |
| <u> </u> | 科普项目简易流程步骤            | 3 |
| 第三章      | 注册登录、密码重置             | 3 |
| —、       | 登录地址                  | 3 |
| <u> </u> | 登录方式                  | 3 |
| Ē,       | 个人(项目负责人)用户注册         | 3 |
| 四、       | 单位用户注册、审核             | 4 |
|          | (一) 单位用户注册            | 4 |
|          | (二) 单位用户审核            | 5 |
| 五、       | 账号或者密码忘记如何操作?         | 5 |
| 第四章      | 完善用户信息                | 6 |
| 第五章      | 账户安全                  | 7 |
| 第六章      | 项目申报                  | 3 |
| —        | 个人(项目负责人)在线申报         | 3 |
|          | (一) 选择项目大类 8          | 3 |
|          | (二) 选择项目类别、填写项目基本信息   | 3 |
|          | (三) 填写项目申报书           | 9 |
|          | (四) 点击【报送】提交信息至申报单位1( | О |
|          | (五) 查看审核状态和记录、退回理由1(  | 0 |
| <u> </u> | 申报单位初审并推荐10           | 0 |
| Ē,       | 推荐单位审核12              | 2 |
| 四、       | 推荐单位提交推荐项目至省科协13      | 3 |
| 五、       | 省科协审核13               | 3 |

目录

| 六、  | 项目负责人在线打印,上传签字盖章 PDF 扫描 | 13 |
|-----|-------------------------|----|
| 第七章 | 立项管理                    | 14 |
| 第八章 | 任务书管理                   | 14 |
| 第九章 | 结项管理                    | 15 |
| —   | 结项流程                    | 15 |
| Ξ,  | 科普作品填报说明模板              | 17 |
| 第十章 | 单位账号管理                  | 18 |
| —、  | 单位子账号管理                 | 18 |
| 二、  | 单位用户管理                  | 19 |

## 第一章 前言

#### 一、电脑环境要求

CPU: CPU 建议英特尔 i5(或同级)处理器以上,推荐 i7(或同级及以上;内存建议 4G 及以上,推荐 8G 及以上。

软件:操作系统建议 Windows7 及以上版本。

带宽: 独享带宽 5M 以上, 共享带宽 20M 以上。

**浏览器:**推荐谷歌浏览器、火狐浏览器、360 浏览器(建议极速 模式)最新版本。

#### 二、注意事项

#### 1. 账号唯一性

一个自然人/法人/手机号仅支持注册一个账号,不可重复注册。

#### 2. 单位必须先注册、完善信息

单位用户先进行注册,完善所有基本信息,否则项目项目负责人将无法选择所属单位、调用单位的银行账户和基本信息。

#### 3. 项目负责人单独注册个人账号填报,不支持单位账号填报

项目申报仅支持项目申报人(负责人)注册账号填写,单位账号 不允许填报,单位账号仅可以用作单位审核和推荐使用。

银行账号统一调用申报单位或推荐单位的银行账号,不支持手动填写,请单位账号先完善自己的用户信息。

#### 第1页共22页

# 第二章 申报流程图

一、总体流程图

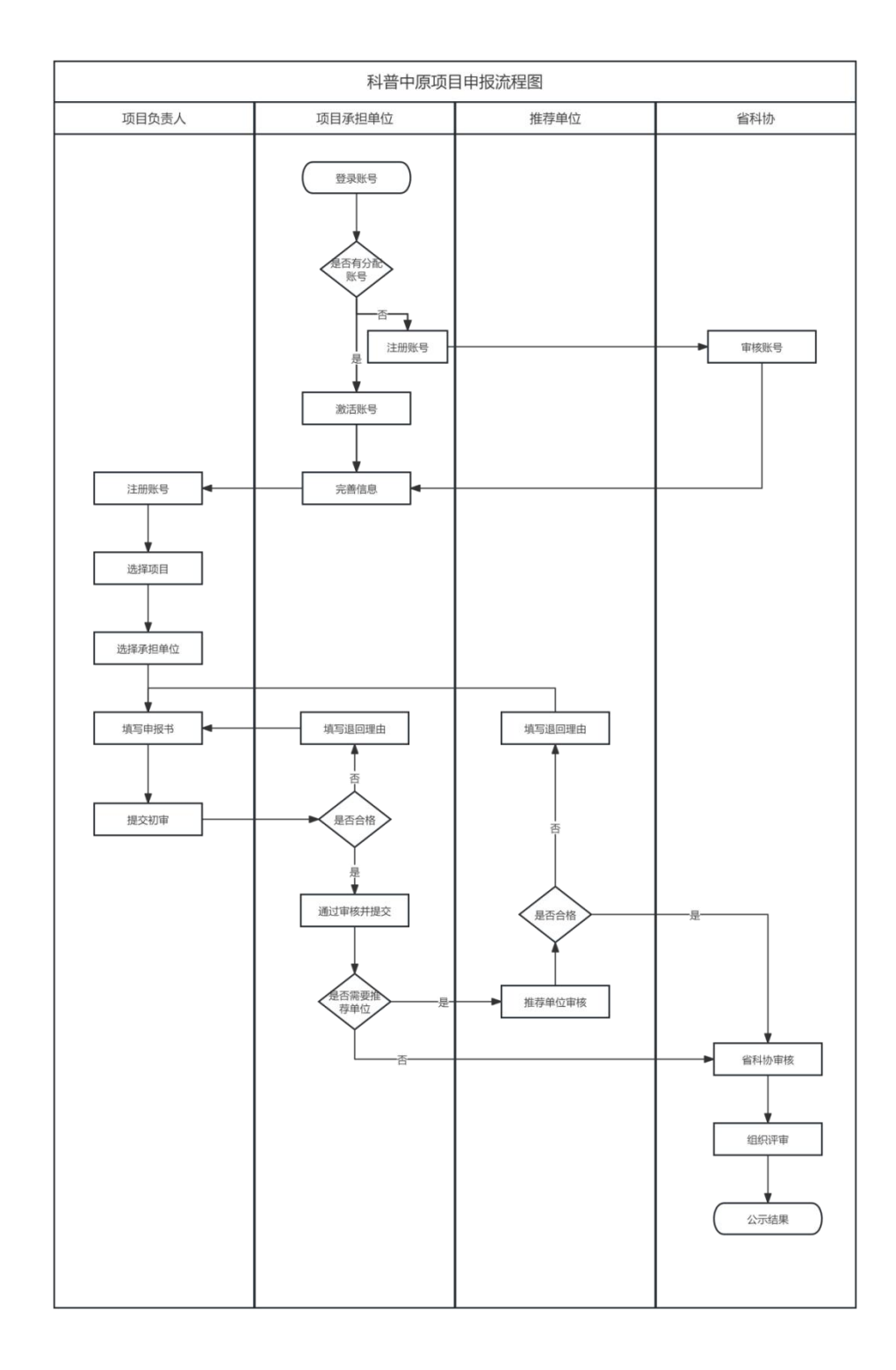

#### 第2页共22页

#### 二、科普项目简易流程步骤

"i科普项目"和"河南省科普教育基地提能"项目必须经过推荐单位推荐,其他项目可以由申报单位报送省科协,具体申报需要以通知 文件为准。

## 第三章 注册登录、密码重置

一、登录地址

网址: <u>https://zxzj.hast.net.cn/</u>

### 二、登录方式

1. 个人用户自行注册后即可登录填报;

 2. 省直单位、地市科协、县区科协、全省学会、成立科协的高校 和医疗卫生机构、企业科协和科技调查站点将会由管理员统一分配账 号密码;

其他申报单位自行注册账号,经过管理员审核通过之后即可使
 用。

#### 三、个人 (项目负责人) 用户注册

点击【注册】-【个人用户注册】注册信息,一个身份证号仅允 许注册一次,如果系统提示已经被注册,请通过忘记密码进行重置密

第3页共22页

| <i>1</i> − √ 0    |         |                                                                                                    |
|-------------------|---------|----------------------------------------------------------------------------------------------------|
| 河南省科协专项资金项目管理服务平台 |         | 200 <b>D</b> a                                                                                                    |
|                   | 统一身份认证" | P台帐号登录                                                                                                    |
|                   |         | ALERAE       APPAR       APPAR    < |

## 四、单位用户注册、审核

砳

单位用户注册之后,必须经过管理员审核之后才可以完善信息、 被用户搜索到,分配账号可以直接被搜索到,但是必须优先激活并完 善基本信息。

(一) 单位用户注册

点击【注册】-【单位用户注册】注册信息,一个法人单位(单 位完整名称、统一社会信用代码不允许重复)仅允许注册一次,如果 系统提示已经被注册,请通过忘记密码进行重置密码或者联系部门负 责人索取账号密码。

| 河南省科协专项资金项目管理服务平台 |         | 11.00                                                                                                    | 0⊋ |
|-------------------|---------|----------------------------------------------------------------------------------------------------|----|
|                   | 统一身份认证平 | 白松号登录                                                                                                    |    |
|                   |         | • ALBIPUE       • MERPUE         • MERPUE       • MERPUE         • MERPUE       • MERPUE         • MERPUE       • MERPUE         • MERPUE       • MERPUE         • MERPUE       • MERPUE         • MERPUE       • MERPUE         • MERPUE       • MERPUE         • MERPUE       • MERPUE         • MERPUE       • MERPUE         • MERPUE       • MERPUE         • MERPUE       • MERPUE         • MERPUE       • MERPUE         • MERPUE       • MERPUE         • MERPUE       • MERPUE |    |

第4页共22页

### (二) 单位用户审核

单位用户注册之后,必须经过管理员审核之后才可以完善信息、 被用户搜索到。

提示信息 单位账号审核中 您好,单位用户注册之后需要管理员进行审核,预计1-3个工作日,请耐心等待审核。

#### 五、账号或者密码忘记如何操作?

账号或者密码忘记的话, 仅支持通过绑定的手机号短信重置密码。

1. 进入登录页面,点击【忘记密码】

| 洲                                                                                                    | 号登录     | 短信登录       |       |  |
|----------------------------------------------------------------------------------------------------|---------|------------|-------|--|
| *                                                                                                    | 用户名     |            |       |  |
| こ ここ こうしゅう こうしゅう こうしゅう こうしゅう こうしゅう こうしゅう こうしゅう こうしゅう こうしゅう こうしゅう しゅう しゅう しゅう しゅう しゅう しゅう しゅう しゅう しゅう | 密码,必须是数 | 数字与字母的组合,不 | 少于8位数 |  |
|                                                                                                    |         | 点击登录       |       |  |
|                                                                                                    |         | 点击注册       |       |  |

2. 可以通过短信或者用户名,直接重置密码

| 通 | 直过短信   | 通过用户      | 8      |        |
|---|--------|-----------|--------|--------|
|   | 手机号    |           |        |        |
| Ø | 验证码    |           |        | 获取给证何  |
|   | 请填写新密码 | 9,必须是数字与字 | 母的组合,7 | 下少于8位数 |
|   |        | 确定重置      |        |        |

## 第四章 完善用户信息

注意事项:登录系统之后,必须完善【基本信息】才能进行其他操作。 单位账号必须先完善信息。

1、点击【基本信息】填写所有的信息,灰色部分为调用注册时候填写信息,不支持修改。

| 6 用户中心                                            | 《河南省科协专项资金项目管理服务平台(个人用户)                                                                                                    |                                                  |                                                                                                    | 网站首页      | 用户中心            | 🌢 yaqjinghuar |  |  |  |  |  |
|---------------------------------------------------|----------------------------------------------------------------------------------------------------|--------------------------------------------------|----------------------------------------------------------------------------------------------------|-----------|-----------------|---------------|--|--|--|--|--|
| ■ 前页                                              | 基本资料                                                                                                    |                                                  |                                                                                                    |           |                 |               |  |  |  |  |  |
| <ul> <li>         ・         ・         ・</li></ul> | 用户信息                                                                                                    |                                                  |                                                                                                    |           |                 |               |  |  |  |  |  |
| 前 词研读感觉项目>                                        | 请完善以下信息,方使我们更好的力应服务,带"均为必编项目                                                                                                    |                                                  |                                                                                                    |           |                 |               |  |  |  |  |  |
| · 加本信思<br>• 《 安全设置                                | 基本信息                                                                                                    |                                                  |                                                                                                    |           |                 |               |  |  |  |  |  |
|                                                   | 用户名                                                                                                    |                                                  | "真实姓名                                                                                                    |           |                 |               |  |  |  |  |  |
|                                                   | yaojinghua                                                                                                    |                                                  | 1月70-14                                                                                                    |           |                 |               |  |  |  |  |  |
|                                                   | "身份证号                                                                                                    |                                                  | "政治重視                                                                                                    |           |                 |               |  |  |  |  |  |
|                                                   | 41033                                                                                                    |                                                  | 群众                                                                                                    |           |                 | ~             |  |  |  |  |  |
|                                                   | "单位名称                                                                                                    |                                                  | "职务职称                                                                                                    |           |                 |               |  |  |  |  |  |
|                                                   | Production and the second second seco      |                                                  | 製約位理                                                                                                    |           |                 |               |  |  |  |  |  |
|                                                   | 师在地区                                                                                                    |                                                  | 174EBbbb                                                                                                    |           |                 |               |  |  |  |  |  |
|                                                   | 河南 * 初州市 *                                                                                                    | 金水区 <b>*</b>                                     | REAL                                                                                                    |           |                 |               |  |  |  |  |  |
|                                                   | '手机带                                                                                                    |                                                  | " 他称篇                                                                                                    |           |                 |               |  |  |  |  |  |
|                                                   |                                                                                                    |                                                  | ggq com                                                                                                    |           |                 |               |  |  |  |  |  |
|                                                   | "个人简介                                                                                                    |                                                  |                                                                                                    |           |                 |               |  |  |  |  |  |
|                                                   | Baner Alle Maner V. Handhan et Alle Maner V. Handhan V. Handhan et Alle Maner V. Handhan V. Handhan V. Handhan V<br>J. Handhan et Alle Maner Handhan et Alle Maner V. Handhan et Alle Maner V. Handhan et Alle Maner<br>Handhan et Alle Maner V. Handhan et Alle Maner V. Handhan et Alle Maner V. Handhan et Alle Maner V. Handhan et Alle Maner et Alle Maner et Alle Maner et Alle Maner et Alle Maner et Alle Maner et Alle Maner et Alle Maner et Alle Maner e | 第分到底个人属介别这个人属介别这个人属介别这个人属介别这个人属介的<br>这个人属介别这个人属介 | ER-AMO BBLER-AMO BBLER-AMO BBLER-AMO BBLER-AMO BBLER-AMO BBLER-AMO BBLER-AMO BBLER-AMO BBLER-AMO BBLER-AMO BBL | 6个人属介围成个人 | <b>《第介例试个</b> 人 | 篇介测试个         |  |  |  |  |  |
|                                                   | Riv                                                                                                    |                                                  |                                                                                                    |           |                 |               |  |  |  |  |  |

2、单位用户必须完善基本账户信息,否则选择我们单位的个人用户的账号信息将无法调用。

3、填写完成,点击【保存】即可。

## 第五章 账户安全

在【账户安全】页面【登录密码】处,点击【修改】按钮,可以对密码和手机号进行修改,如下图所示:

| 48 用户中心                 | 🛒 河南省科协专项资金项目管理服                        | 务平台(个人用户)                                                       |       |      | 网站首页             | 用户中心 | 🛦 yaojinghua• |
|-------------------------|-----------------------------------------|-----------------------------------------------------------------|-------|------|------------------|------|---------------|
| ■ 扁页<br>● 料台出项目 >       | 安全设置                                    |                                                                 |       |      |                  |      |               |
| © ≠680E >               | 安全设置                                    |                                                                 |       |      |                  |      |               |
| ₩ ₩₩₩₩₩₩₩₩₩₩<br>營 ₩:市住田 | 用 /* 名: yacinghua                       |                                                                 |       |      |                  |      |               |
| C\$ 安全设置                | 账 巻 10: 22<br>注册时间: 2023-09-23 16:58:45 |                                                                 |       |      |                  |      |               |
|                         | 您当前的账号安全程度:                             |                                                                 | 安全级别中 | 继续努力 |                  |      |               |
|                         | 豐豪堂码:                                   | 安全性质的密码可以便能号更安全。建议您定期更独生码,设置一个名合字母、符号或数字中至少两 项目长度超过6位的忠码。       |       | 1    | ◎已設置   修改        |      |               |
|                         | 手机網定:                                   | 可以用户显录或者找回密码:不能作为通知与家参评(修改通知参评需要在基本资料中修改联系手机);为研建态致户安全,请定期修改联系。 |       |      | <b>〇日設置   修改</b> |      |               |

注: 手机修改不需要验证注册时填写的手机号,这样设置以防原手机 号丢失,方便修改手机号。验证码有效期为【30】分钟,如果收不到 短信请【60】秒后再次点击【获取验证码】。

## 第六章 项目申报

### 一、个人(项目负责人)在线申报

### (一)选择项目大类

选择【科普类项目】-【2024】-【添加项目】

| 48 用户中心         |      | 科协专项资金             | <b>运项目管理</b>                    | 服务平台(个             | 人用户)                 |                    |                       |                 |          |           |      |
|-----------------|------|--------------------|---------------------------------|--------------------|----------------------|--------------------|-----------------------|-----------------|----------|-----------|------|
| ■ 首页            | 申报管理 | 由报管理               |                                 |                    |                      |                    |                       |                 |          |           |      |
| 科普类项目           | 2024 | +++101- 1/18-F     | -                               |                    |                      |                    |                       |                 |          |           |      |
| ○申报管理 ★ 学会米而日 、 |      | 市 均力必填坝            | 日<br>对公银行账户信                    | 息,如果为灰色            | ,则均调用申报()            | 承担) 单位填写           | 影的信息,不支持自             | 1己填写,如果为        | 空,说明单位该音 | ii分信息尚未完善 | ,请联系 |
| ▲ 丹女英文白 /       |      | 2、単位信息杯<br>3、単位或者推 | <sup>充元</sup> 曹之后, 坝<br>荐单位审核通过 | 白贝责人请总击<br>之后,一定要在 | 列表贝面的【一键<br>【审核通过】状态 | 更新】即可调用<br>下方点击推荐, | 3甲位元曹的最新安<br>否则项目视为没有 | UIIII同志。<br>可提交 |          |           |      |
| 🖻 科技特色学校申报 >    |      | A SEANTER          | 1                               |                    |                      |                    |                       |                 |          |           |      |
| 📽 基本信息          |      | 1 MADIAPORTE       |                                 |                    |                      |                    |                       |                 |          |           |      |
| <b>\$</b> 安全设置  |      | 全部 🕢               | 待提交 🚺                           | 单位审核中              | 单位审核通过               | 已退回                | 推荐单位审核中               | 推荐单位已通过         | 省科协审核中 3 | 省科协已通过    |      |
|                 |      | 序号                 | 项目名称                            |                    |                      |                    |                       | 项目              | 类别       | 项目子项      |      |
|                 |      | 1                  | 测试全域科普                          | 试点测试全域科            | 成科普试点                | 社会化科普              | 可南省科普教育基<br>能         | 鞑提              |          |           |      |

### (二) 选择项目类别、填写项目基本信息

1、项目类别:选择要申报的一级类别

2、项目子项: 根据选择的一级类别, 系统判断是否有子项选择

3、项目负责人:不支持修改,调用注册时候实名信息

4、申报单位:不支持手动填写,仅支持检索,检索的时候请输入 完整的单位名称,如果检索不到说明单位尚未注册账号,或者账 号尚未通过管理员审核。

5、推荐单位:仅i科普和河南省科普教育基地提能项目存在推荐 单位。如果有该项,和申报单位一样,仅支持选择,选择后不支 持修改,具体推荐单位信息以通知文件的名单为准。

|                        | 添加项目                                   |         |
|------------------------|----------------------------------------|---------|
|                        |                                        |         |
|                        | <sup>*</sup> 坝日尖別                      | 2       |
|                        | "科普中原"品牌打造专项                           |         |
| (担) 单位填写的信             | *项目子项                                  | 5基本信息。  |
| 3新】即可调用甲位<br>5方点击推荐,否则 | "科普中原"讲坛 🗸                             |         |
|                        | *项目名称                                  |         |
|                        |                                        |         |
|                        | 确定之后,不支持修改名称                           |         |
| 日退回 推                  | *项目负责人                                 |         |
|                        | 姚敬华                                    |         |
|                        | *申报单位                                  | 单位名称    |
|                        | 请选择                                    |         |
| 討点测试全域科普               | 1、此处不支持手动填写, 仅支持检索。请检索单位完整名称, 如果不能检索到, | 司       |
|                        | 说明单位尚未注册账号, 请联系单位及时注册账号                |         |
|                        | 2、选择承担单位之后,不支持修改,请谨慎选择                 |         |
| 航点测试全域科普               | *推荐单位                                  | ]络科技有限公 |
|                        | 请选择                                    | 司       |
|                        | 1、此处不支持手动填写,仅支持检索。请检索单位完整名称,如果不能检索到,   |         |
| 力乡村振兴测试科               | 说明单位尚未注册账号, 请联系单位及时注册账号                | 络科技有限公  |
|                        | 2、选择承担单位之后,不支持修改,请谨慎选择                 | 司       |
|                        | 保存                                     |         |
|                        |                                        | 路科技有限公  |
| 島服务项目测试                | 社会化科普上作专项                              | J       |

### (三)填写项目申报书

按照申报书的内容, 逐项填写申报书的具体内容。

注意事项:

1、所有红色星标项目均为必填项目

2、所有灰色边框,均为调用内容,不支持修改。

3、对公账户信息仅支持调用选择单位填写,不支持自己填写。

4、项目经费仅支持填写在规定范围内经费,超过不支持保存进行下一步(自筹部分除外)。系统默认举例部分经费,如果不存在,直接

第9页共22页

删除即可,存在的不允许为空。必须填写之后才可以进行下一步。

| 封齋 编程说明 项目录相单位基本情况                      | 立项依据和目的 项目主要内容 项目目              | 63.预期成效 项目实践步骤和进度计划 | 项目合意人及主要参加人员 项目经济 | <b>8月 第</b> 月 前年 |        |      |               |
|-----------------------------------------|---------------------------------|---------------------|-------------------|------------------|--------|------|---------------|
|                                         |                                 |                     |                   |                  |        |      |               |
| 七、项目经费预算(仅列省科协拟支持)                      | 经费)                             |                     |                   |                  |        |      |               |
| 必编项                                     |                                 |                     |                   |                  |        |      |               |
| 積蠶总费用之和必须和當財政经费數据<br>下列费用为提示项,如果没有该项费用。 | 一致,否则不能提交数据。<br>可以删除,如果有请点击编辑补充 | 具体故据。               |                   |                  |        |      |               |
| 单位万元.预算额度 5.00万元                        |                                 |                     |                   |                  |        |      |               |
| + 38m                                   |                                 |                     |                   |                  |        |      |               |
| 序号                                      | 3                               | 专业内容                |                   |                  | 金額(万元) | 测算依据 | 管理            |
| 1                                       | 文                               | 献资料费                |                   |                  |        |      | 编辑(组除         |
| 2                                       | 数据处理                            | 费(设备使用费)            |                   |                  |        |      | 编辑(统称         |
| 3                                       | 14                              | 研差旅费                |                   |                  |        |      | 编辑(图称         |
| 4                                       | 问卷》                             | 2计、调查费              |                   |                  |        |      | 编辑【图除         |
| 5                                       |                                 | 会议费                 |                   |                  |        |      | initia   1999 |
| 6                                       | ÷                               | 家咨问费                |                   |                  |        |      | 编辑 删除         |
| 7                                       |                                 | 印刷费                 |                   |                  |        |      | 编辑(新称         |
| 8                                       | *                               | 托业务费                |                   |                  |        |      | 编辑丨删除         |
| 9                                       |                                 | 劳务费                 |                   |                  |        |      | 编辑 删除         |
| 10                                      |                                 | 场地费                 |                   |                  |        |      | 编辑丨删除         |
|                                         |                                 | 合计                  |                   |                  | 0      |      |               |
|                                         |                                 |                     | #                 | 967#T-           | 些      |      |               |

### (四) 点击【报送】提交信息至申报单位

填写完整数据之后,点击【报送】按钮即可提交给单位进行初审,状态变更为【单位审核中】。

| <b>+</b> %0088 |                                 |       |        |     |               |         |                 |          |        |                                      |        |      |            |      |                      |    |
|----------------|---------------------------------|-------|--------|-----|---------------|---------|-----------------|----------|--------|--------------------------------------|--------|------|------------|------|----------------------|----|
| 98 <b>()</b>   | 6182 🖸                          | 单位审核中 | 单位审核通过 | Baa | 推荐单位审核中       | 推荐单位已通过 | 雪科10章牧中         | 3 省科协已通过 |        |                                      |        |      |            |      |                      |    |
| 序号             |                                 |       | 项目名称   |     |               | 项目类别    |                 | 项目子项     | 申报单位名称 | 项目负责<br>人                            | 申报起止时间 | 申报状态 | 经费(万<br>元) | 提交时间 |                      | 操作 |
| 1              | <b>埃日召仰</b><br>题试点鼓科着中原料着他作词如文持 |       |        |     | "科普中原"品牌<br>项 | 打造专 "科  | 善中原"书系·科普创作资助支持 | a        | _      | 2023-10-01<br>16:59:04<br>2023-11-30 | 待提交    |      |            | 修记   | 改 报送<br>录 打印<br>-键更新 |    |

### (五) 查看审核状态和记录、退回理由

点击【记录】即可查看对应的申报的详细审核记录,如果被退回, 可以查看具体的退回理由。

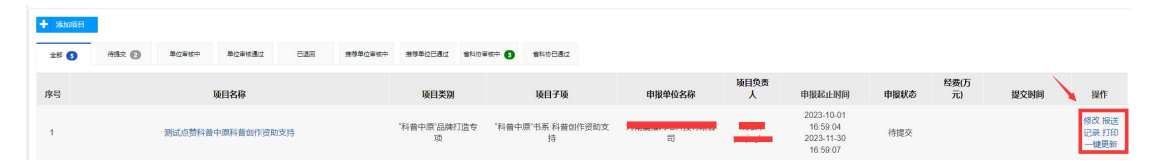

### 二、申报单位初审并推荐

#### 注意事项:

◆ 单位用户无法填报信息,必须项目负责人注册个人账号进行填报。

第10页共22页

## ◆ 单位管理员初审通过之后,一定要在通过状态下点击【推荐】提 交推荐单位进行审核。

1. 项目负责人填写完毕之后,提交单位后,单位管理员可以在【单位审核中】状态下看到对应的项目并对项目进行审核。

2. 点击【项目名称】可以查看具体的项目详情

3. 点击选项卡,可以查看具体的项目申报填写的详细细节

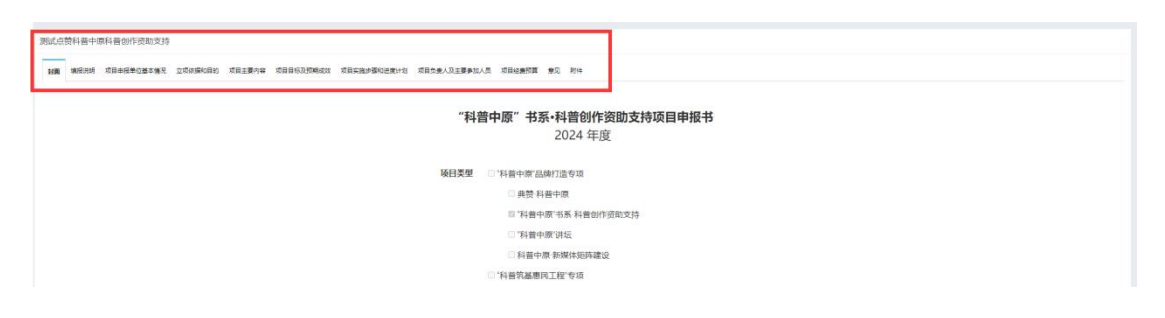

点击【单位审核中】状态选项卡,可以对项目进行通过或者退回操作。

| 全部(    | 3 待提交 <b>①</b>       | 单位审核中 1                 | 单位审核通过 | 已退回              | 推荐单位审核       | 中 推荐单位已通过 | 留料协审核中     | 3 省科协已通过                                         | 3 54 Marca |            |                        | JOAK           |
|--------|----------------------|-------------------------|--------|------------------|--------------|-----------|------------|--------------------------------------------------|------------|------------|------------------------|----------------|
| 序号     |                      | 项目名称                    |        | 项目类别             | 项目子项         | 申报单位名称    | 项目负责<br>人  | 甲拔起于时间                                           | 申报状<br>态   | 经费(万<br>元) | 提交时间                   | 操作             |
| 1      | 测试科普助力乡村振兴观<br>乡村振兴观 | 试科普助力乡村振兴测<br>试科普助力乡村振兴 | 赋科普助力  | "科普筑基惠民工<br>程"专项 | 科普助力乡<br>村振兴 | 有限公司      | yaciinahun | 2023-10-30<br>21:20:21<br>2023-11-20<br>21:20:23 | 单位审<br>核中  | 18.50      | 2023-11-06<br>13:48:24 | 通过 退回<br>记录 打印 |
| 第1-1条, | 共1条数据.               |                         |        |                  |              |           |            |                                                  |            |            |                        |                |

#### 如果退回,需要填写退回理由。

| 与项资金   | :项目管:       | 理服条平台  | (单位用户)    |       |       |     |         | 网站首 |
|--------|-------------|--------|-----------|-------|-------|-----|---------|-----|
|        | 驳回》         | 原因     |           |       |       | ×   |         |     |
| 管理     |             |        |           |       |       |     |         |     |
|        |             |        |           |       |       |     |         |     |
| 添加项目   |             |        |           |       |       |     | 子项 请选择  | ~ 项 |
| 全部 2   |             |        |           |       |       | 11. | 推荐单位已通过 |     |
|        |             |        |           |       |       | 提交  |         | 申报  |
| 影号 项   | 目名          |        |           |       |       |     | 起止时间    | 状态  |
| Solic- | Pati at All | "科普中原" | "科普中原"书系· | 亚西山主利 | 加快共行化 | 202 | 3-10-01 | 单位  |

#### 第 11 页 共 22 页

点击【单位已通过】状态选项卡,点击【点击推荐】则将项目
 提交至推荐单位进行审核。

|        |                                              | _                |              | 项          | 目类别 请选择    | ~ 项                                              | 目子项 请选择    | ▶ 项目名称     |                        | 搜索            |
|--------|----------------------------------------------|------------------|--------------|------------|------------|--------------------------------------------------|------------|------------|------------------------|---------------|
| 全部(    | 3 待提交 前 单位审核中 单位审核通过 (                       | 0 880            | 推荐单位审核       | g中 推荐单位已通过 | t 留料协审核中   | 63 管科协己通                                         | <u>s</u>   |            |                        |               |
| 序号     | 项目名称                                         | 项目类别             | 项目子项         | 申报单位名称     | 项目负责<br>人  | 申报起止时间                                           | 申报状态       | 经费(万<br>元) | 提交时间                   | 操作            |
| 1      | 测试科普助力乡村振兴测试科普助力乡村振兴测试科普助力<br>乡村振兴测试科普助力乡村振兴 | "科普筑基惠民工<br>程"专项 | 科普助力乡<br>村振兴 | 有限公司       | vesiinahua | 2023-10-30<br>21:20:21<br>2023-11-20<br>21:20:23 | 单位审核<br>通过 | 18.50      | 2023 11 06<br>13:48:24 | 记录 打印<br>点击推荐 |
| 第1-1条, | 共1条数据.                                       |                  |              |            |            |                                                  |            |            |                        |               |

### 三、推荐单位审核

#### 1.注意事项

- ◆ 并非所有项目都需要推荐单位复审,具体需要以通知文件要求为 准。
- ◆ 并非所有的单位为推荐单位,具体以通知文件要求为准。
- ◆ 推荐单位审核时候,一定要点击【科普类项目推荐】进行审核。

#### 2. 在线审核

(1)推荐单位登录账号、完善用户基本信息之后,点击【科普类项目 推荐】

| 489 用户中心                                        | 河南省          | 科协专项资金项                                         | 目管理服务平                                             | 台(单位用户)                                         |                                       |                                    |                           |              |           |
|-------------------------------------------------|--------------|-------------------------------------------------|----------------------------------------------------|-------------------------------------------------|---------------------------------------|------------------------------------|---------------------------|--------------|-----------|
| O 首页<br>○ 科普类项目 >                               | 申报管理<br>2024 | 申报管理                                            |                                                    |                                                 |                                       |                                    |                           |              |           |
| <ul> <li>科普类推荐</li> <li>○ 申报管理</li> </ul>       |              | 带"均为必填项目<br>1、单位信息和对公<br>2、单位信息补充完<br>3、单位或者推荐单 | 银行账户信息,如果 <sup>3</sup><br>善之后,项目负责人说<br>应审核通过之后,一知 | 为 <b>灰色</b> ,则均调用申报<br>青点击列表页面的【一<br>官要在【审核通过】状 | (承担) 单位填写的<br>键更新】即可调用单<br>态下方点击推荐, 召 | ]信息,不支持自;<br> 位完善的最新数 <br> 则项目视为没有 | 己填写,如果为空,说明<br>据信息。<br>提交 | 月单位该部分信息尚未完善 | , 请联系申报单位 |
| ■ 学会类项目 > ♥ 调研课题项目 > ● 利林特色学校电报 >               |              |                                                 |                                                    |                                                 |                                       |                                    |                           |              |           |
| ▲ 科技特色学校推荐 >                                    |              | 全部 2                                            | 待提交                                                | 单位审核中                                           | 单位审核通过                                |                                    | 推荐单位审核                    | 钟 推荐单位已通过    | 省科协审核中    |
| <ul> <li>○ 单位管理 &gt;</li> <li>○ かんの要</li> </ul> |              | 序号                                              | 项目                                                 | 名称                                              | IJ                                    | 目类别                                | 项目子项                      | 申报单位名称       | 项目负责<br>人 |

(2)点击左侧【推荐】栏目项目名称预览查看具体的项目详情

#### 第12页共22页

(3)点击【推荐单位审核中】,推荐单位在线通过或者退回项目。退回项目必须填写退回理由。通过之后,则进入待推荐列表。

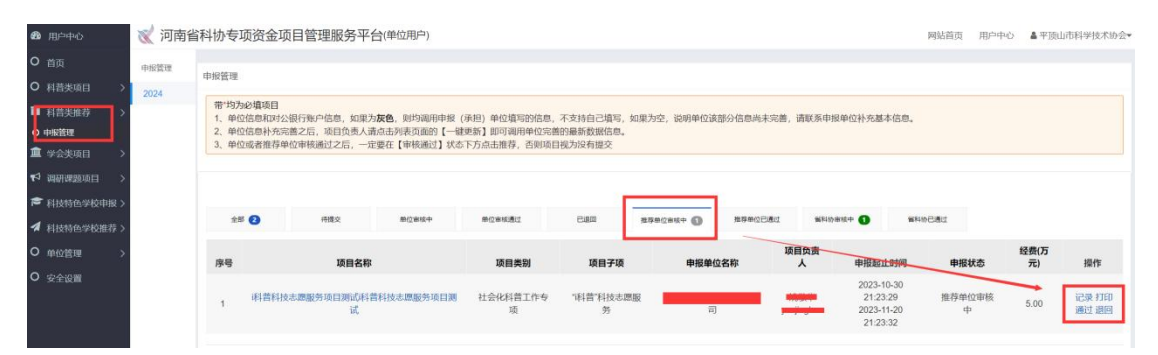

#### 四、推荐单位提交推荐项目至省科协

 推荐单位查阅申报书签字盖章文件没有问题之后,点击【推 荐单位已通过】下方的【点击推荐】提交推荐结果给省科协。

| 全部    | 0     | 待提交             | 单位审核中      | 单位审核通过        | Ciro       | 推荐单位审核中 推荐单位已建 |           | 亩核中 ●                                            | 已通过         |            |               |
|-------|-------|-----------------|------------|---------------|------------|----------------|-----------|--------------------------------------------------|-------------|------------|---------------|
| 序号    |       | 项目名称            |            | 项目类别          | 项目子项       | 申报单位名称         | 项目负责<br>人 | 申报起止时间                                           | 甲报状态        | 经费(万<br>元) | 操作            |
| 1     | 科普科技  | 志愿服务项目测试科普<br>试 | 皆科技志愿服务项目测 | 社会化科普工作专<br>项 | "科普"科技志愿服务 | 1              |           | 2023-10-30<br>21:23:29<br>2023-11-20<br>21:23:32 | 推荐单位已通<br>过 | 5.00       | 记录 打印<br>点击推荐 |
| 第1.1条 | 共1条数据 |                 |            |               |            |                |           |                                                  |             |            |               |

2. 提交结果之后,状态变更为【省科协审核中】

省科协审核通过之后,状态变更位【省科协已通过】申报
 人和推荐单位均会受到对应的短信提醒。

#### 五、省科协审核

省科协审核通过之后,个人才可以在线打印下载申报书。

#### 六、项目负责人在线打印,上传签字盖章 PDF 扫描

省科协审核通过之后,项目负责人下载文件,线下签字盖章。制作完整的签字盖章 PDF 文件(申报书+附件材料),点击上传。

#### 第13页共22页

| + 添加项目 |          |                      |           |            |               | 项目状态变更到此。<br>省科协接收到您的<br>哦! | 处,才代表  )<br>申报文件 | ×          |              |            |              |
|--------|----------|----------------------|-----------|------------|---------------|-----------------------------|------------------|------------|--------------|------------|--------------|
| 全部 (8) | 待摸交 🚺    | 单位审核中                | 单位审核通过 已退 | 回1 推荐单位    | 审核中 推荐单位已通    | 过 省科协审核中 1                  | 省科协已通过           | 0          |              |            |              |
| 序号     | 项目名称     | 项目类别                 | 项目子项      | 申报单位名<br>称 | 项目负责人/用<br>户名 | 申报起止时间                      | 申报状态             | 经费(万<br>元) | 提交时间         | 签字盖章<br>文件 | 操作           |
| 1      | 当<br>11F | I "会市合<br>作"科普专<br>项 | 特色科普工作    | Ē          |               | 20: 4<br>1(-<br>2C          | 省科协已通<br>过       | 15.00      | 2 8<br>12 20 | 点击上传       | 記 记录<br>上 打印 |

## 第七章 立项管理

项目负责人和申报单位可以在立项管理中查看项目具体立项情况信息。

| <b>8</b> 用户中心         | χ 河南省 | 科协专项 | 资金项目管理服务平台(单位用户)               |              |          |                 |                         |      | 网站前页   | RPPO ADMINISTRATIV  |
|-----------------------|-------|------|--------------------------------|--------------|----------|-----------------|-------------------------|------|--------|---------------------|
| O 前页<br>O 科告继项日 / →   | 立动推荐  | 立项管理 |                                |              |          |                 |                         |      |        |                     |
| 0.8692                | 2024  | 序号   | 立项项目名称                         | 项目类别         | 项目子项     | 申报单位名称          | 陵目负责人/用户名               | 立瑛状态 | 经费(万元) | 提交时间                |
|                       |       | 1    | 005+02_546805812               | "科普筑基惠民工程"专项 | 基层科普能力提升 | 101010100-000   | 2000<br>2000            | 已立项  | 10.00  | 2023-12-07 11:51:08 |
| ■ 料普供推荐 > ▲ 学会供取日 >   |       | 2    | 122/02/08/08/09/09/09/09/08/02 | "科普筑基惠民工程"专项 | 基层科普能力提升 | Department Tree | National<br>Contracts   | 已立项  | 10.00  | 2023-12-07 11:42:46 |
| <b>*</b> 1 调研螺胞项目 >   |       | 3    | 00500008-530c0                 | "科普筑基惠民工程"专项 | 基层科普能力提升 | 2010/02/02      | tipartit<br>Maa Acaston | 已立项  | 10.00  | 2023-12-07 11:30:29 |
| 科技特色学校中报 >            |       | 4    | genterios revisionentes        | "科普筑基惠民工程"专项 | 基层科普能力提升 | Bendering Close | 1000re<br>2000-02       | 已立项  | 10.00  | 2023-12-07 15:26:50 |
| ✓ 科技特也学校推荐 > ○ 单位管理 > |       | 5    | anetsiavilipsi                 | "科普筑基惠民工程"专项 | 基层科普能力提升 | 2005/02/02      | romo<br>Himo            | 日立頃  | 10.00  | 2023-12-07 14:50:29 |
| O 安全设置                |       | 6    | NAME OF TAXABLE PARTY.         | "科普筑基惠民工程"专项 | 基层科普能力提升 | 2008023404      | Har-<br>NYST-SERENKSROA | 日立頃  | 10.00  | 2023-12-05 16:48:55 |

## 第八章 任务书管理

项目公示立项之后,省科协统一推送任务书。任务书灰色部分信息不 允许修改,导出任务书文档必须与线上内容一致,不允许有修改。

1. 点击【科普类项目】-【任务书管理】查看立项的任务书

2. 点击【修改】对任务书进行编辑完善,灰色文字不允许修改。
 2024年主要对填报日期、绩效指标进行补充完善。

| <b>命</b> 用户中心                                                                                                    | 😿 河南省          | 科协专项资                                            | 日金项目管理服务平台(个人用户)                                                                                                    |                              |                             |                           |                      |                                                                                 |                                                         | 网站首页 | 用户中心       | ▲李锡• |
|----------------------------------------------------------------------------------------------------|----------------|--------------------------------------------------|----------------------------------------------------------------------------------------------------|------------------------------|-----------------------------|---------------------------|----------------------|---------------------------------------------------------------------------------|---------------------------------------------------------|------|------------|------|
| <ul> <li>■ 前页</li> <li>■ 利益失项日 &gt;</li> <li>○ 中新管理</li> <li>○ 立动管理</li> <li>○ 立动管理</li> <li>○ 立动管理</li> <li>○ 在务や理理</li> <li>■ 学会失項目 &gt;</li> </ul>                             | 任務+1面積<br>2024 | 任务书管理<br>1. 请在规定<br>2. 请点击<br>3. 提交之报<br>4. 导出的行 | 因时间内膜突丝条带<br>(第37) 中达新学校的描述时间,做成时间进行<br>可以此程度明明化序符<br>多步制extt文化字符合之,银行用户用地指定                                                                                                    | 8点完善,其他项目仪文5<br>日初版入任务书的意见部6 | 1988, T-127980<br>)         |                           |                      |                                                                                 | ~                                                       |      |            |      |
| <ul> <li>1<sup>4</sup> 副研究部項目 &gt;</li> <li>○ 科技物学研究基地 &gt;</li> <li>● 科技物学研究基地 &gt;</li> <li>● 科技物色学校中版 &gt;</li> <li>● 科技物色学校中版 &gt;</li> <li>● 基本地形</li> <li>● 基本地形</li> </ul> |                | <b>序号</b><br>1<br>第1-1条,共                        | 後日2時<br>日本12日本14日<br>日本12日本14日<br>日本12日本14日<br>日本15日本14日<br>日本15日本14日<br>日本15日本14日<br>日本15日本14日<br>日本15日本14日<br>日本15日本14日<br>日本15日<br>日本16日<br>日本16日<br>日本16日<br>日本16日<br>日本16日<br>日本16日<br>日本16日<br>日本16日<br>日本16日<br>日本16日<br>日本16日<br>日本16日<br>日本16日<br>日本16日<br>日本16日<br>日本16日<br>日本11日<br>日本11日<br>日<br>日<br>日 | 立瑛翰号                         | <b>發目类別</b><br>"科普凱基準則工程"专项 | <b>隆日子级</b><br>"科普"科技态源很多 | 场日永担单位<br>6月92月3月4月2 | 項目免疫人/用户名<br>(1)<br>(1)<br>(1)<br>(1)<br>(1)<br>(1)<br>(1)<br>(1)<br>(1)<br>(1) | 任务中国限起止时间<br>2024-01-09 11 29 16<br>2024-01-31 11 29 17 | 089  | 181<br>182 |      |

### 3. 填写完毕,点击【提交】按钮,提交至省科协审核。

#### 第 14 页 共 22 页

8148. #888 4. 提交之后,点击【打印】可以在线导出任务书文档,不允许对 文档内容进行修改编辑,必须与线上保持一致。

项目子项

"利益"利持志原服务

项目承担单位

任务书填报起止时间

2024-01-09 11:29:16 2024-01-31 11:29:17

446 (116 改 提交

已退回

項目类别

"科普筑基惠民工程"专项

 序号
 項目名称
 立論報号
 項目支別
 項目子段
 項目外担争位
 項目免失人用P名
 任务 均規設止封約
 申解状态
 申析

 1
 ●
 ●
 「計算目状にあ思想
 1前目 刊込む思想
 ●
 ●
 ●
 ●
 ●
 ●
 ●
 ●
 ●
 ●
 ●
 ●
 ●
 ●
 ●
 ●
 ●
 ●
 ●
 ●
 ●
 ●
 ●
 ●
 ●
 ●
 ●
 ●
 ●
 ●
 ●
 ●
 ●
 ●
 ●
 ●
 ●
 ●
 ●
 ●
 ●
 ●
 ●
 ●
 ●
 ●
 ●
 ●
 ●
 ●
 ●
 ●
 ●
 ●
 ●
 ●
 ●
 ●
 ●
 ●
 ●
 ●
 ●
 ●
 ●
 ●
 ●
 ●
 ●
 ●
 ●
 ●
 ●
 ●
 ●
 ●
 ●
 ●
 ●
 ●
 ●
 ●
 ●
 ●
 ●
 ●
 ●
 ●

5. 线下签字盖章之后,统一报送至省科协通知中地址。

## 第九章 结项管理

注意事项:

项目名称

ALC: NO

立项编号

 结项必须使用【项目负责人个人账号】填报,单位账号只负责 查看。

2. 如果结项中有要求必须创作科普资源的,请提前上传至河南省 科普资源库(https://zyk.hnkxsz.org.cn/),结项书中科普作品文 档按照指定要求制作即可。

 项目绩效指标不允许随意填写,实际完成指标值必须大于等于 任务书中设置的指标值,请勿随意填写数字,否则将无法结项。(需 提供相对应的辅助材料)。

4. 下载的结项书不包含附件,需要手动合并。

#### 一、结项流程

项目结项的时候,省科协统一推送结项书。结项书灰色部分信息不允许修改,导出结项书文档必须与线上内容一致,不允许有修改。

第15页共22页

1. 点击【科普类项目】-【结项验收】-【年度】查看结项的文件

2. 点击【修改】对结项书进行编辑完善,灰色文字不允许修改。
 主要对填报日期、项目起止时间、项目总结报告、实际完成绩效指标、
 项目资金使用情况等内容进行补充完善。

| <b>路</b> 用户中心                                               | \chi 河南省     | 省科<br>协专工 | 页资金项目管理服务平台(个人用 | 目户)          |          |        |           |           | 网站   | 首页 用户中     | 10 <b>(</b> )* |
|-------------------------------------------------------------|--------------|-----------|-----------------|--------------|----------|--------|-----------|-----------|------|------------|----------------|
| ■ 首页 ■ 科普类项目 >                                              | 结项验收<br>2024 | 结项书管理     | 2               |              |          |        |           |           |      |            |                |
| <ul> <li>〇 甲板管理</li> <li>〇 立项管理</li> <li>〇 任务书管理</li> </ul> |              | 序号        | 项目名称            | 项目类别         | 项目子项     | 项目承担单位 | 项目负责人/用户名 | 结项书填报起止时间 | 申报状态 | 签字盖章<br>文件 | 操作             |
| ○ 结项验收 ▲ 学会类项目 >                                            |              | 1         | 动               | "科普中原"品牌打造专项 | "科普中原"讲坛 | 郑      |           |           | 待提交  | 点击上传       | 修改 較<br>记录打印   |
| ♥ 调研课题项目 > ○ 科技報告研究其他 >                                     |              | 第1-1条,    | 共1条数据.          |              |          |        |           |           |      |            |                |

 补充相关的附件信息,科普作品的填写模板可以在附件部分查 看详细的要求。

4.填写完毕,返回列表,点击【打印】在线下载,下载的结项书
 不包含附件,需要手动合并。

5. 线下签字盖章,线上填报扫描件。

| 结项书管理 | Ŧ       |              |          |        |                    |           |      |                |
|-------|---------|--------------|----------|--------|--------------------|-----------|------|----------------|
| 序号    | 项目名称    | 项目类别         | 项目子项     | 项目承担单位 | 项目负责人/用户名          | 结项书填报起止时间 | 申报状态 | i<br>操作        |
| 1     | 1       | "科普中原"品牌打造专项 | "科普中原"讲坛 | -      | <del>بر</del><br>۲ |           | 待提交  | 修改 提交<br>记录 打印 |
| 第1-1条 | ,共1条数据. |              |          |        |                    |           |      |                |

6. 点击【提交】按钮,直接提交至省科协审核,无需单位和推荐
 单位操作审核。

| 序号 | 项目名称 |    | 项目类别         | 项目子项     | 项目承担单位         | 项目负责人/用户名 | 结项书填报起止时间 | 申报状态 | 签字盖章<br>文件 | 操作  |
|----|------|----|--------------|----------|----------------|-----------|-----------|------|------------|-----|
| 1  |      | 行动 | "科普中原"品牌打造专项 | "科普中原"讲坛 | <mark>院</mark> | 34        |           | 待提交  | 点击上传       | 修订提 |

7. 纸质版签字盖章之后,统一报送至省科协通知中的地址。

#### 二、科普作品填报说明模板

注意事项:

1. 创作的科普作品必须上传至河南省科普资源库 (https://zyk.hnkxsz.org.cn/)

 2.复制科普作品网址需要复制审核通过之后的网址,请勿复制用 户中心网址,否则无法打开查看。

3. 作品只有审核通过之后,前台才能显示播放地址。

模板样式:

作品名称:

作品类型:

创作时间:

创作人:

**播放地址**:请上传至河南省科普资源库,复制资源播放网址,请 勿复制用户中心网址,请上传审核之后前台的显示地址。 例如:https://zyk.hnkxsz.org.cn/video/view/13394.html **页面(视频)截图:**此处粘贴在河南省科普资源库上审核通过之 后播放页面的截图。

例如:

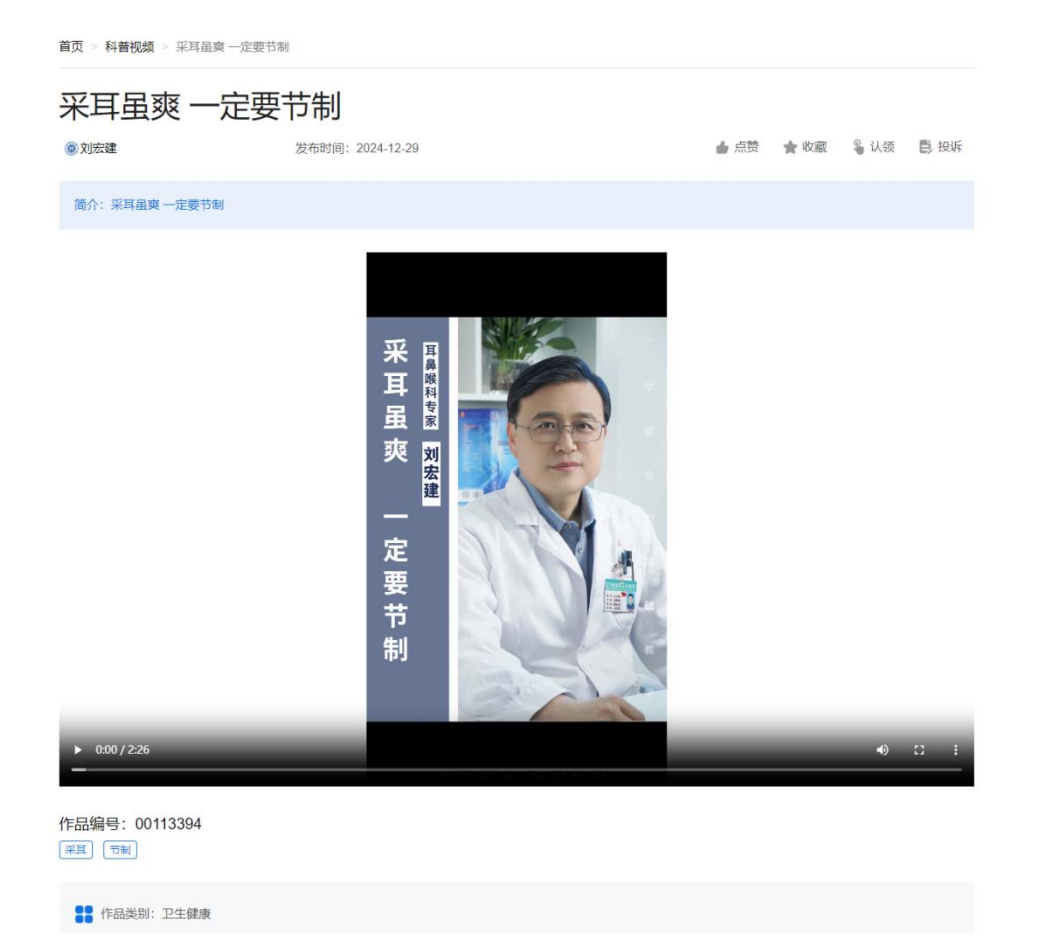

## 第十章 单位账号管理

## 一、单位子账号管理

单位账号管理仅用作单位内部分配账号管理使用,并非为用户分配的账号。

点击【单位管理】-【单位子账号管理】可以为单位内部创建
 子账号

| O 首页       |         |                  |             |                  |             |       |      |                     |      |
|------------|---------|------------------|-------------|------------------|-------------|-------|------|---------------------|------|
| O 科普类项目 >  | 用户管理    |                  |             |                  |             |       |      |                     |      |
| O 学会类项目 >  | 用户中心    |                  |             |                  |             |       |      |                     |      |
| O 调研课题类项目> | 子账号仅用   | 用作单位内部管理使用,非申报人均 | 戰役信息使用,请勿将子 | 影号分配给非本单位外的人员使用。 |             |       |      |                     |      |
| O 科普类推荐 >  | _       | _                |             |                  |             |       |      |                     |      |
| ◆ 单位管理 >   | + 添加用/  | à                |             |                  |             |       |      |                     |      |
|            | 序号      | 用户名              | 真实姓名        | 单位名称             | 手机号         | 用户角色  | 项目权限 | 注册时间                | 管理   |
| O 单位用户管理   | 1       | 平顶山市科学技术协会       | 姚敬华         | 平顶山市科学技术协会       | 18537149282 | 单位管理员 |      | 2023-09-23 16:56:46 |      |
| O 安全设置     | 2       | 平顶山科协学会部         | 伍豪          | 平顶山市科学技术协会       | 13598075044 | 单位子账号 | 设置   | 2023-09-26 14:13:09 | 修改删除 |
|            | 第1-2条,非 | <b>共2</b> 条数据    |             |                  |             |       |      |                     |      |

 2. 创建账号之后,点击【设置】可以为该账号分配权限,用于让 该账号可以查看哪一类项目使用。

| 用户管理  |                   |                         |                   |     |       |      |                     |      |
|-------|-------------------|-------------------------|-------------------|-----|-------|------|---------------------|------|
| 用户中心  | 2                 |                         |                   |     |       |      |                     |      |
| 子账号仅  | 7用作单位内部管理使用,非申报人均 | 真报信息使用,请勿将 <del>了</del> | 子账号分配给非本单位外的人员使用。 |     |       |      |                     |      |
| + 添加用 | 用户                |                         |                   |     |       |      |                     |      |
| 序号    | 用户名               | 真实姓名                    | 单位名称              | 手机号 | 用户角色  | 项目权限 | 注册时间                | 管理   |
| 1     | 平顶山市科学技术协会        | 姚敬华                     | 平顶山市科学技术协会        | -   | 单位管理员 |      | 2023-09-23 16:56:46 |      |
| 2     | 平顶山科协学会部          | 伍豪                      | 平顶山市科学技术协会        | -   | 单位子账号 | 设置   | 2023-09-26 14:13:09 | 修改删除 |
| ¥é    | ◆(单位田户) 设置 *项目权限  |                         |                   |     |       |      | ×                   |      |
|       | 科普类×              |                         |                   |     |       |      |                     |      |
|       | □全远               |                         |                   |     |       |      |                     |      |
| 使用    | 科普类               |                         |                   |     |       |      |                     |      |
|       | 学会类               |                         |                   |     |       |      |                     |      |
|       | 调研宣传类             |                         |                   |     |       |      |                     |      |

## 二、单位用户管理

单位用户管理主要为了方便单位查看哪些项目负责人通过我们单位进行项目申报。点击可以查看历年的数据信息。